## Gerar uma FICAI:

1) Antes de gerar uma FICAI precisamos saber se o aluno já está no sistema Online ou precisa ser incluído, então:

- No menu "Escola" selecionar "Consulta de Aluno"

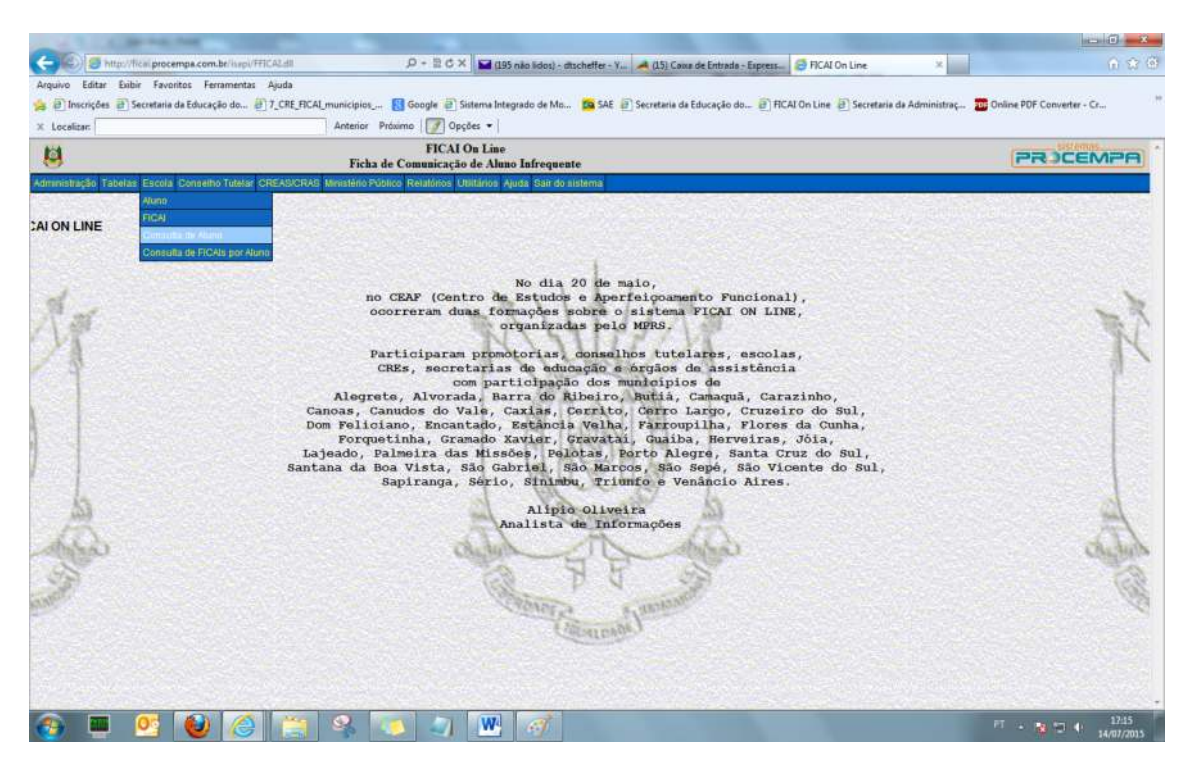

- Incluir o nome do aluno. Dica: informe o primeiro nome e o primeiro sobrenome.

- Clicar em [Consultar]

| 8                                  | FICAI On Line<br>Escola - Consulta de Aluno                                           | PRICEMPA |
|------------------------------------|---------------------------------------------------------------------------------------|----------|
| Administração Tabelas Escola Consi | Ino Tutelar CREAS/CRAS Ministério Público Relatórios Utilitários Auda Sair do sistema |          |
| Nome do aluno:                     |                                                                                       |          |
| Nome do pal:                       |                                                                                       |          |
| Nome do mãe:                       | Consultar                                                                             |          |

- Se o aluno já está cadastrado no sistema, basta verificar se os dados estão corretos. Se os dados estão incorretos é possível alterar e clicar em [Atualizar].

- Se o aluno não existe será necessário cadastrá-lo da seguinte maneira:

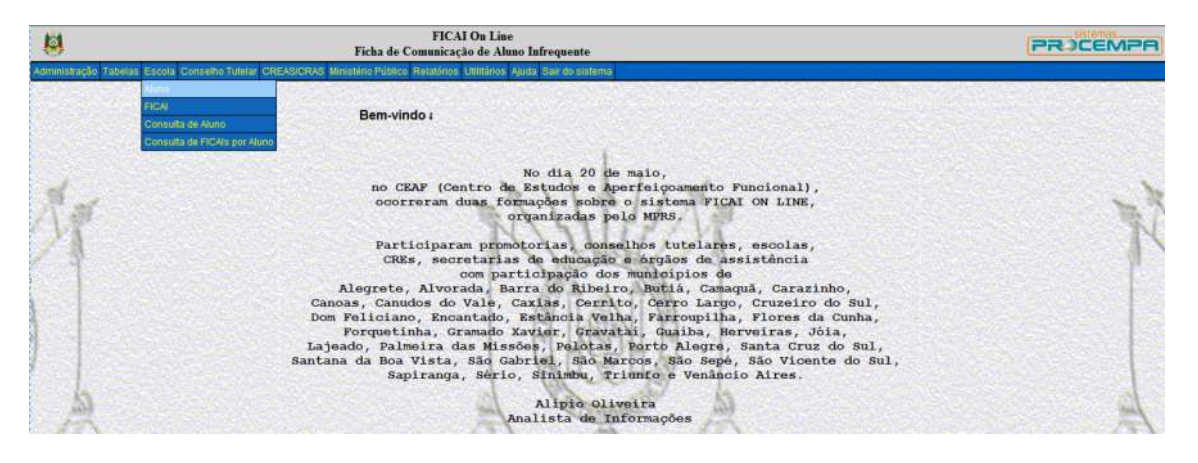

- No menu "Escola" selecionar "Aluno"

## - Preencher os dados e clicar em [Incluir]

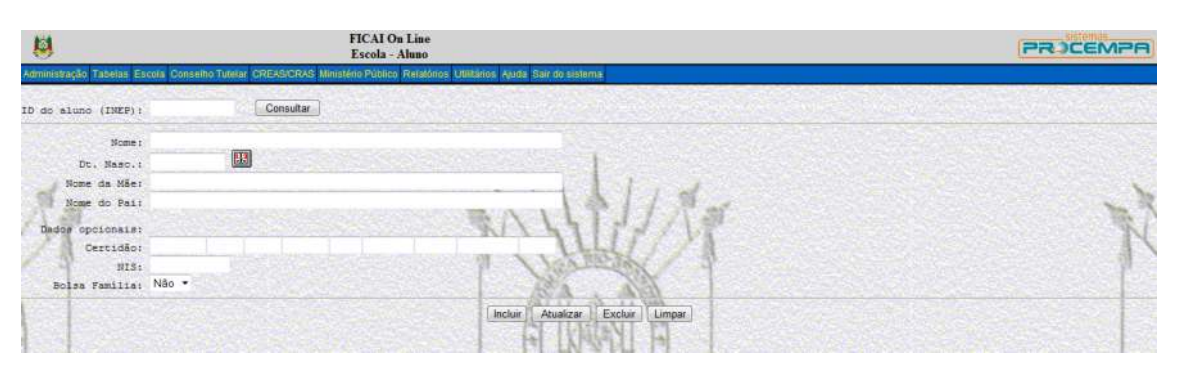

- Confirmar a Inclusão, clicar em [OK]

| 8                                                                                                    | FICAI On Line<br>Escola - Aluno                                                                | PRICEMPA |
|----------------------------------------------------------------------------------------------------|------------------------------------------------------------------------------------------------|----------|
| Administração Tabelas Es                                                                                      | cola Conselha Tutelar CREAS/CRAS Ministério Público Relatórios Unitrános Ajada Sair de sistema |          |
| ID do aluno (INEP):                                                                                           | 123456789 Consultar                                                                            |          |
| Nome:<br>Dt. Namo.:<br>Nome da Máe:<br>Nome do Pai:<br>Dedos opcionais:<br>Certião:<br>NIS:<br>Bolse Familia: | Fulano de tal<br>14/07/2015 II<br>Dena Fulana<br>Seu Fulano<br>Não • Mensagem da página da web | R        |
|                                                                                                    | Confirma a Inclusão?<br>OK Cancelar                                                            | A        |

- Se os dados estiverem corretos o sistema exibirá mensagem de inclusão realizada com sucesso.

- Após verificação ou inclusão do aluno será possível Gerar FICAI.

2) No menu "Escola" selecionar "FICAI".

| 8                | FICAI On Line<br>Ficha de Commicação de Aluno Infrequente                                                                                                    | PROCEMPR |
|------------------|----------------------------------------------------------------------------------------------------|----------|
| Administração Ta | abelas Escola Conselho Tutatar CREASICRAS Ministerio Público Relatórios Utilitários Ajuda Sar do sistema                                                                                                    |          |
| ON LINE          | Aluno Barke Consultà de Aluno Consultà de FIDAis por Aluno                                                                                                    |          |
| ST.              | No dia 20 de maio,<br>no CEAF (Centro de Estudos e Aperfeio; domento Funcional),<br>ocorreram duas formações soistema FICAI ON LINE,<br>organizadas peld MFRS.<br>Participaram promotorias, donselhos tutelaros, escolas,<br>CREs, secretarias de educação e orgãos de assistência<br>com participação dos municípios de<br>Alegrete, Alvorada, Barra do Ribeiro, Butiá, Camaquã, Carazinho,<br>Canoas, Canudos do Vale, Caxias, Cerrito, Cerro Larço, Cruzeiro do Sul,<br>Dom Feliciano, Encantado, Estância Yulha, Firoupilha, Flores da Cunha,<br>Forquetinha, Gramado Xavier, Gravatai, Guaisa, Merveiras, Jóia,<br>Lajeado, Palmeira das Missões, Pelotas, Borto Alegre, Santa Cruz do Sul,<br>Santana da Boa Vista, Sân Gabriel, São Marcos, São Sopé, São Vicente do Sul,<br>Sapiranga, Sprio, Sinimbu, Trimito e Venâncio Aires. | Ř        |
|                  | Alipio Oliveira<br>Analista de Informações                                                                                                    | A        |

3) Verificar que alguns campos "Não" são preenchidos manualmente, conforme destaques na imagem abaixo

|                        | a Conselho Tutelar CBE49/CR45 | FICAI On Line<br>Escola - FICAI |                                                                                                    |
|------------------------|-------------------------------|---------------------------------|----------------------------------------------------------------------------------------------------|
| Número: 0              | / 0 Consultar                 | Estes campos não gevem ser pree | sochidos no momento da geração da FICAI, somente para consulta de ima já existente.                                                                                                    |
| 1. Escola: CE 12 DE M  | OIAIO                         | • P3P                           |                                                                                                    |
| ID do aluno (INEP):    | Pesquisar                     | Latter was shown was the        |                                                                                                    |
| Nome :                 |                               |                                 | Estes campos não são digitáveis, os dados do aluno serão                                                                                                    |
| Dt. nasc.:             | Notice Contract               |                                 | buscados pelo botão[Pesquisar].                                                                                                    |
| Filiação:              |                               |                                 |                                                                                                    |
| Endereçoi              |                               | 20 1                            | the lot of the second second s |
| Bairrol                |                               |                                 |                                                                                                    |
| Referènciai            |                               |                                 | THEFT                                                                                                    |
| Reside comi            |                               |                                 |                                                                                                    |
| Nome e endereço de out | tras referências (parente     | e vizinhos)                     |                                                                                                    |
|                        |                               |                                 | · 4/11                                                                                                    |
| MARCH SECOND           |                               |                                 |                                                                                                    |
| ALC: NOT STREET        |                               | 141                             | LAPSON A                                                                                                    |

4) Para preenchimento dos campos: ID do aluno (INEP), Nome, Dt. Nasc. e Filiação clicar no botão [Pesquisar]

| 8                                                                                                    | FICAI On Line<br>Escola - FICAI                                                                                                    | PRICEMPA                       |
|----------------------------------------------------------------------------------------------------|----------------------------------------------------------------------------------------------------|--------------------------------|
| Administração Tabelas Escola Conselho T                                                                         | utelar CREASICRAS Ministério Público Relatórios Utilitários Ajusta Sair do sistema                                                                                                    |                                |
| Número: 0 / 0                                                                                                   | Consultar                                                                                                    |                                |
| 1. Escola:<br>2.Aluno(a)                                                                                        |                                                                                                    |                                |
| ID do aluno (INEP):                                                                                             | Pesquisar                                                                                                    |                                |
| Nome :                                                                                                    | 🗧 FICAI On Line - Windows Internet Explorer provided by Secretaria de 📼 🔟 🗵                                                                                                    |                                |
| Dt. nesc.:                                                                                                    | http://lical.procempa.com.br/iiapi/FJCAEsc.dll/aluno     B                                                                                                    |                                |
| Filiação:                                                                                                    | Provide and the second second s |                                |
| Endereçoi                                                                                                    |                                                                                                    |                                |
| Bairros                                                                                                    | Nome : Consultar                                                                                                    |                                |
| Municipio;                                                                                                    |                                                                                                    | N                              |
| Referencias                                                                                                    | Votar                                                                                                    |                                |
| Nome e endereço de outras refer                                                                                 | 5711711 M 1                                                                                                    |                                |
| A STATE OF A STATE OF A STATE OF A STATE OF A STATE OF A STATE OF A STATE OF A STATE OF A STATE OF A STATE OF A | NAATII A                                                                                                    |                                |
|                                                                                                    |                                                                                                    |                                |
| Contract of the Contract of the                                                                                 |                                                                                                    | PANEL RELATION DECK THEN IN    |
| 3. O aluno(a) no contexto esco                                                                                  | A A A A                                                                                                    |                                |
| 3.1. Na sala de aula                                                                                            |                                                                                                    |                                |
| Série:                                                                                                    |                                                                                                    |                                |
| Turnoi                                                                                                    | 4,100% -                                                                                                    | H and the second second second |
| This day faltas:                                                                                                |                                                                                                    | ATA ATA                        |

5) No campo 'Nome', incluir o nome do aluno conforme o pesquisado anteriormente e clicar em [Consultar].

| 8                                        | FICAI On Line<br>Escola - FICAI                                                                                                    | PROCEMPA              |
|------------------------------------------|----------------------------------------------------------------------------------------------------|-----------------------|
| Administração Tabelas Escola Conselho T  | utelar CREAS/CRAS Ministério Públice Relationos Utilitános Ajuda Sair do sistema                                                                                                    |                       |
| Número: 0 / 0                            | Consultar                                                                                                    |                       |
| 1. Escola: CE 12 DE MAIO<br>2. Aluno (a) | · · · · · · · · · · · · · · · · · · ·                                                                                                    |                       |
| ID do aluno (IMEP):                      | Pesquisar                                                                                                    |                       |
| None :                                   |                                                                                                    |                       |
| Dt. negc.:                               |                                                                                                    |                       |
| Filiação:                                |                                                                                                    |                       |
| Endereço:                                | 😨 FICAI On Line - Windows Internet Explorer provided by Secretaria de _ 💭 🔤 🗮                                                                                                    |                       |
| Bairro:                                  | 😂 http://ficei.procempa.com.br/itspi/FICAEsc.itl//Aluno                                                                                                    |                       |
| Municipio;                               |                                                                                                    |                       |
| Referência:                              | the data                                                                                                    | X                     |
| Reside com:                              | None: Tulano de tai Consular                                                                                                    |                       |
| Nome e endereço de outras referi         | fulance de tal 29/06/1995 inte de tribues land de tribues                                                                                                    |                       |
|                                          | Voltar                                                                                                    |                       |
| 3. O aluno(a) no contexto esco           |                                                                                                    |                       |
| tarie: Creche (0 a                       | S CONTRACTOR AND A CONTRACTOR AND A CONTRACTOR A |                       |
| Turno: Manhā                             | Rea , All Ka                                                                                                    | Constant and the      |
| Turma:                                   |                                                                                                    | A start               |
| Inicio das faltas:                       | THE INTERVIEW I ALLEY                                                                                                    | Che had               |
| Outras faltas:                           |                                                                                                    | and the second second |
| Frofessor referència:                    |                                                                                                    | 15)                   |

- 6) Sistema exibirá o nome do aluno em azul (link), data de nascimento, nome da mãe e nome do pai do aluno.
- 7) Se for o aluno correto clicar sobre o nome em azul (link) e os dados preencherão os campos da ficha automaticamente.

| 8                                                                                                    | FICAI On Line<br>Escola - FICAI                                                                                 | PROCEMPR |
|----------------------------------------------------------------------------------------------------|----------------------------------------------------------------------------------------------------|----------|
| Administração Tabelas Escola Conselho Tub                                                                      | etar CREAS/CRAS Minialério Público Relatórios Utilitános Ajuda Sair do sistema                                  |          |
| Número: 0 / 0                                                                                                  | Consultar                                                                                                    |          |
| 1. Escola: CE 12 DE MAIO                                                                                       | •                                                                                                    |          |
| 2.Aluno(a)                                                                                                    | - Description                                                                                                   |          |
| ID do aluno (INEP): 1234561631011                                                                              | Pesquisar                                                                                                    |          |
| Nome : Pulanci de la                                                                                           | Contraction of the second second second second second second second second second second second second second s |          |
| Filiação: Mãe do Fulano e P                                                                                    | al do Futano                                                                                                    |          |
| Endereços                                                                                                    |                                                                                                    |          |
| Bairros                                                                                                    | 21/1/11                                                                                                    |          |
| Municipio:                                                                                                    | Telefone:                                                                                                    |          |
| Referência:                                                                                                    |                                                                                                    | N        |
| Reside com:                                                                                                    |                                                                                                    |          |
| Nome e endereço de outras referên                                                                              | cias (parentes e vizinhos)                                                                                      |          |
|                                                                                                    | 19 Martin                                                                                                    |          |
| Contraction of the second                                                                                      | 日間                                                                                                    |          |
| and a second second second second second second second second second second second second second second second |                                                                                                    |          |

- 8) A partir do campo 'Endereço', preencher manualmente conforme dados do aluno, escola e providências.
- 9) Para "Salvar" os dados registrados e gerar a FICAI, rolar a barra lateral e clicar no botão [Incluir], conforme imagem.

| .2. No caso do(s) aluno(a) retornar à escola:                                                                                                    |                                                                                                    |
|----------------------------------------------------------------------------------------------------|----------------------------------------------------------------------------------------------------|
| Retorno previsto do aluno pelo CT em:                                                                                                    |                                                                                                    |
| 0 aluno retornou até a data previstar                                                                                                    |                                                                                                    |
| 3. No caso do (a) aluno (a) não retornar à escola:                                                                                                    | Sector Sector Sector                                                                                                    |
| Encaminhamento da FICAI ao Ministério Público em:                                                                                                    | A MERSON AND A MERSON AND AND AND A MERSON AND AND AND AND A MERSON AND A MERSON AN |
| VI ou NINITAVI                                                                                                    | N                                                                                                    |
| fical encerrada en:                                                                                                    |                                                                                                    |
| Hotives                                                                                                    |                                                                                                    |
| Observação:                                                                                                    |                                                                                                    |
| No Ministério Público:                                                                                                    |                                                                                                    |
| Promotor responsável:                                                                                                    |                                                                                                    |
| Fromotoria de Justiça:                                                                                                    |                                                                                                    |
| .1. Atuação do Ministério Público:                                                                                                    |                                                                                                    |
| M* do recebimento diverso (RD):                                                                                                    |                                                                                                    |
| N* de procedimente administrativo (FR);<br>Obs: Para consulta aos procedimentos do IAP, copie o número do PA ou RD,<br>clugen on link flughydowyn mars sayo <i>LinklasConsultaexte</i> rna<br>cole o número copiado no campo Número Mentificação, digite os caracteres informados e clique no bolho Pasquisar | ale                                                                                                    |
| Notivo do fechamento da FICAI:                                                                                                    |                                                                                                    |
| Datar                                                                                                    | and the second second second second second second second second second second second second second second second                                                                                                    |
| Promedimentos adorados nais Premotoria e desais observações                                                                                                    |                                                                                                    |
| *                                                                                                    |                                                                                                    |
|                                                                                                    |                                                                                                    |
|                                                                                                    | Rolar a barra e clicar no                                                                                                    |
|                                                                                                    | botão [Incluir]                                                                                                    |
|                                                                                                    |                                                                                                    |
| Inchuir Atualizar Exchuir Linnar                                                                                                    |                                                                                                    |
| Doub Poundar Longer                                                                                                    | an or an an an an an an an an an an an an an                                                                                                    |

10) O sistema gera um número de registro para a FICAI gerada, que servirá para pesquisa e atualizações posteriores.

| 8             | FICAI On Line<br>Escola - FICAI                                                        | PROCEMPA                |
|---------------|----------------------------------------------------------------------------------------|-------------------------|
| Administração | Tabelas Escola Conselho Tutelor CREAS/CRAS Ministério Público Relatórios Utilitários A | uda Gardo sistema       |
| Número:       | 12345 / 2015 Consultar Aberta                                                          | Contraction Contraction |

11) Ao incluir qualquer informação na FICAI depois de gerada deve ser salva ao clicar no botão [Atualizar]

| .2. No caso do(a) aluno(a) retornar à escola:                                                                                              |                                                                                                    |
|----------------------------------------------------------------------------------------------------|----------------------------------------------------------------------------------------------------|
| Retorno previsto do aluno pelo CT em:                                                                                                    |                                                                                                    |
| 0 aluno retornou até a data prevista:                                                                                                    |                                                                                                    |
| 3. No caso do(a) aluno(a) não retornar à escola:                                                                                           |                                                                                                    |
| Encaminhamento da FICAI ao Ministério Diblico em:                                                                                          | 1.1                                                                                                    |
| Ou                                                                                                    |                                                                                                    |
| FICAI encerrada em:                                                                                                    |                                                                                                    |
| Motivo:                                                                                                    |                                                                                                    |
| Observação:                                                                                                    |                                                                                                    |
| STATE                                                                                                    |                                                                                                    |
| No sinisterio fublico:                                                                                                    | A THE REPORT OF A DESCRIPTION OF A DESCRIPTION OF A DESCRIPANTO OF A DESCRIPTION OF A DESCRIPTION OF A DESCRIPTION OF A DESCR |
| Promotor responsavel                                                                                                    |                                                                                                    |
| Fromotoria de Justiga:                                                                                                    |                                                                                                    |
| 1. Atunção do Ministério Público:                                                                                                    |                                                                                                    |
|                                                                                                    |                                                                                                    |
| Nº do recebimento diverso (RD):                                                                                                    | Contraction of the second second second second second second second second second second second second second s                                                                                                    |
| N° do procedimento administrativo (FA):                                                                                                    |                                                                                                    |
| Ubis: Para consuita aos procesimientos do MP, coper o numero do PA ou KU,<br>claque no link http://www.mp.m.r.a.ov.br/siac/consultaexterna | Checkult                                                                                                    |
| cole o número copiado no campo Número Identificação, digite os caracteres informados e clique no botão Pesquisar                           |                                                                                                    |
|                                                                                                    |                                                                                                    |
| Motivo do fechamento da FICAI:                                                                                                    |                                                                                                    |
| Data:                                                                                                    |                                                                                                    |
| Procedimentos adotados pela Fromotoria e demais observações:                                                                               |                                                                                                    |
| •                                                                                                    |                                                                                                    |
|                                                                                                    |                                                                                                    |
|                                                                                                    |                                                                                                    |
|                                                                                                    |                                                                                                    |
|                                                                                                    |                                                                                                    |
| Incluir Atualizar Excluir Limpar                                                                                                    |                                                                                                    |
|                                                                                                    |                                                                                                    |

12) Para encaminhar ao Conselho Tutelar o campo: 'ao', abaixo indicado deve exibir o CT selecionado para o envio da FICAI.

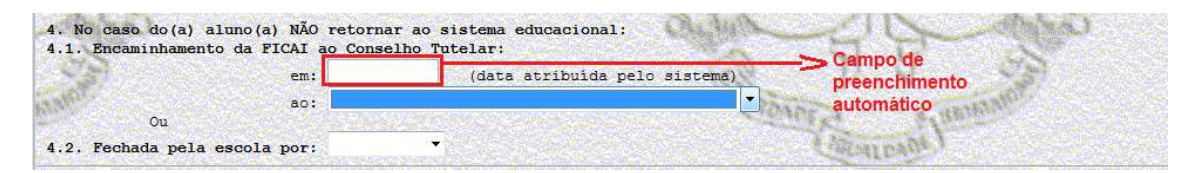

- 13) Após seleção do CT, clicar no botão [Atualizar], ao pé da página.
- 14) O envio para o Conselho Tutelar deve ser a última ação feita pela escola, após envio somente o CT poderá atualizar a FICAI.
- 15) A escola deve verificar periodicamente suas FICAIs enviadas ao CT para verificar se houve retorno.

Demais esclarecimentos estão disponíveis no Manual do Sistema FICAI Online:

| 8                | FICAI On Line<br>Ficha de Comunicação de Aluno Infrequente                                                                                                    | PRICEMPA |
|------------------|----------------------------------------------------------------------------------------------------|----------|
| Administração Ta | abelan Escola Conselho Tufalar CREASCRAS Ministério Público Relations Utalians Escola Conselho Tufalar CREASCRAS Ministério Público Relations Utalians Escola Conselho Tufalar                                                                                                    |          |
|                  | Bem-vindo ao sistema FICAI ON LINE                                                                                                    |          |
| N.a.             | No dia 20 de maio,<br>no CEAF (Centro de Estudos e Aperfeiqoamento Funcional),<br>ocorreram duas formações sobre o sistema FICAI ON LINE,<br>organizadas polo MDRS.                                                                                                    | Ter.     |
| 24               | Participaram promotorias, conselhos tutelares, escolas,<br>CREs, secretarias de educação e drugãos de assistência<br>com participação dos municípios de<br>Alegrete, Alvorada, Barra do Ribeiro, Nutiá, Camaquã, Carazinho,                                                                                                    | r        |
|                  | Canoas, Canudos do Vale, Carias, Cerrito, Cerro Largo, Cruzeiro do Sul,<br>Dom Feliciano, Encantado, Estáncia Velha, Farroupilha, Flores da Cunha,<br>Forquetinha, Gramado Xaviar, Gravatai, Guaiba, Herveiras, Jóia,<br>Lajeado, Palmeira das Missões, Pelotas, Porto Alegre, Santa Cruz do Sul,<br>Santana da Boa Vista, São Gabriel, São Marcos, São Sepé, São Vicente do Sul,<br>Sapiranga, Sério, Sinumbu, Triunfo e Venâncio Aires. |          |
| A                | Alipid Oliveira<br>Analista de Informações                                                                                                    | A        |

Ao clicar sobre 'Manual' um arquivo em PDF será exibido contendo todas as informações necessárias, inclusive os contatos para cada instituição que participa do sistema.

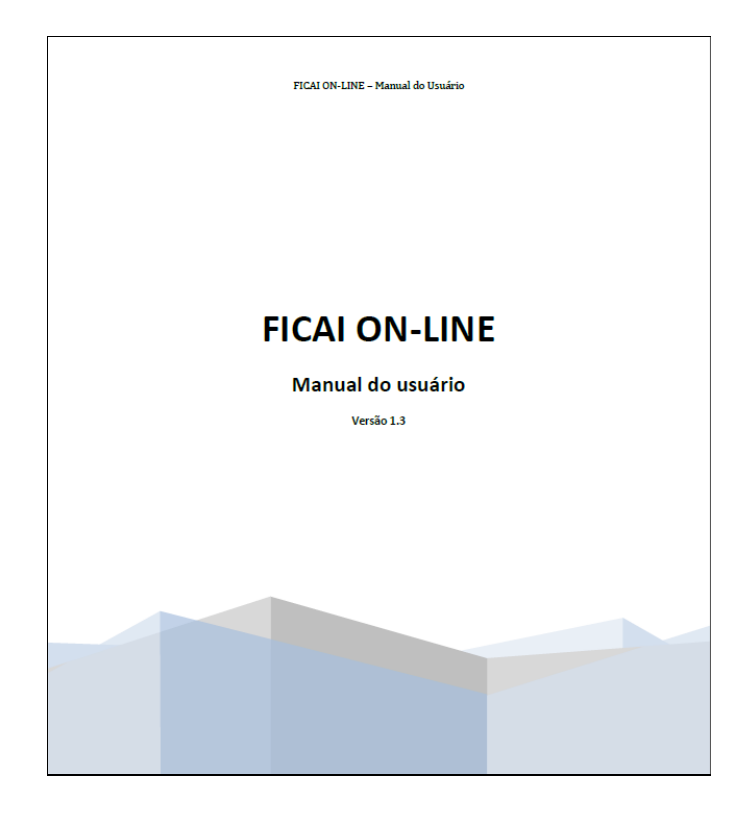